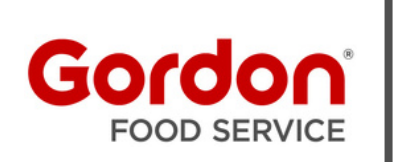

## Online Payment AutoPay Quick Start Guide

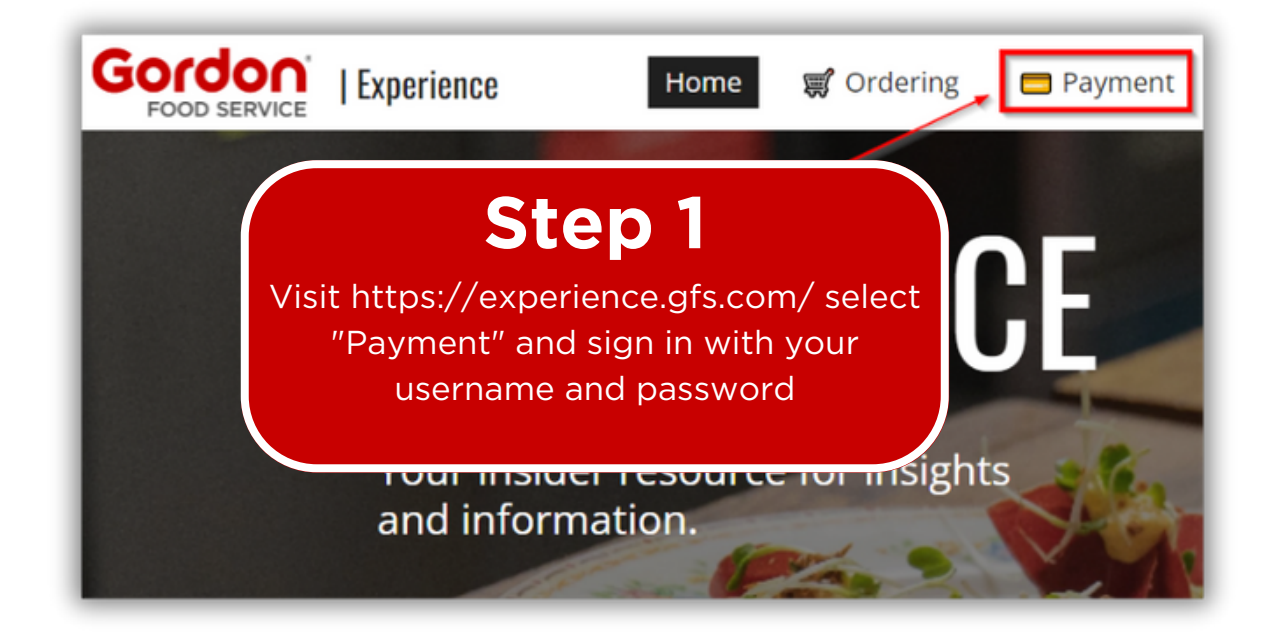

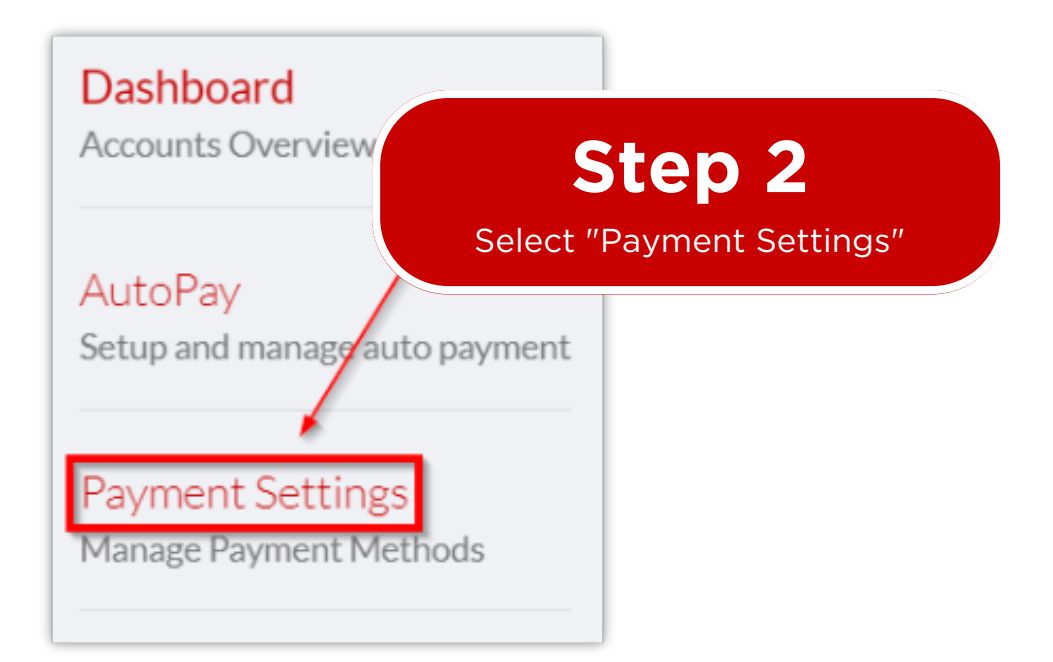

| FOOD SERVICE                                | PAYMENT METHO      |         |                                                                  |
|---------------------------------------------|--------------------|---------|------------------------------------------------------------------|
| Dashboard<br>Accounts Overview and Activity | Filter             |         |                                                                  |
|                                             | Туре               | Details | Exoires                                                          |
| AutoPay<br>Setup and manage auto payment    | Manadhan           |         | Step 3                                                           |
| Payment Settings<br>Manage Payment Methods  | Manage Users USERS |         | In the Manage Payment Methods section, click "Add" found on uppe |
|                                             | Filter             | Email   | right hand corner                                                |

|                                                                        | New Payment Method                                            |               | ×             |  |  |
|------------------------------------------------------------------------|---------------------------------------------------------------|---------------|---------------|--|--|
|                                                                        | Credit Card +                                                 |               |               |  |  |
| <b>Ste</b><br>Select "Credit of<br>dropdown box<br>requested fields, a | p 4<br>Card" from the<br>, complete the<br>and click "Submit" |               |               |  |  |
|                                                                        | Street Address 2                                              |               |               |  |  |
|                                                                        | Country                                                       | United States | ~             |  |  |
|                                                                        | State                                                         |               | ~             |  |  |
|                                                                        | City                                                          |               |               |  |  |
|                                                                        | Zip Code                                                      |               |               |  |  |
|                                                                        | Credit Card Information                                       |               |               |  |  |
|                                                                        | Card number<br>Account Number                                 |               |               |  |  |
|                                                                        | Card Expiration Date<br>January 2023<br>Security code         |               |               |  |  |
|                                                                        |                                                               |               | Cancel Submit |  |  |

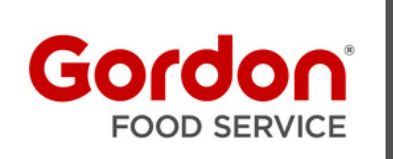

## Online Payment AutoPay Quick Start Guide

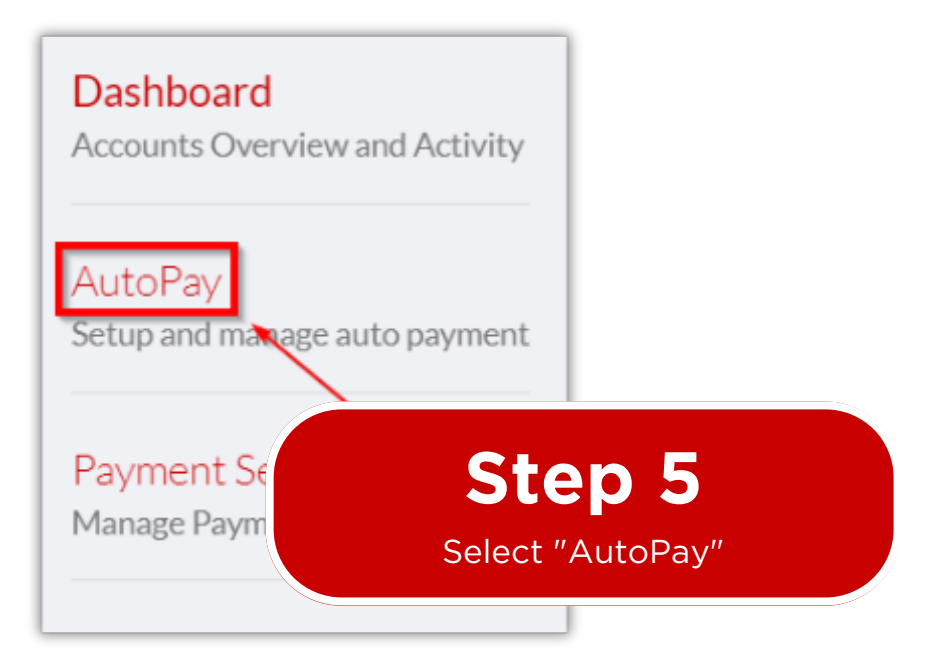

## Step 6

In the Manage AutoPay section select the credit card that was added in step 4 then click "Submit"

| s<br>nit" |                   |                                                                                                    |
|-----------|-------------------|----------------------------------------------------------------------------------------------------|
|           | S                 | etup AutoPay                                                                                                 |
|           | Payment Method    | ~                                                                                                    |
|           | Payment Breakdown | <ul> <li>All Invoices on a single Payment/Charge</li> <li>Each Invoice has its own Payment/Charge</li> </ul> |
|           | Can               | cel                                                                                                    |
|           |                   |                                                                                                    |

| <b>Step 7</b><br>In the Manage AutoPay section,<br>select the credit card that was<br>added in step 4 | □ Add          |
|----------------------------------------------------------------------------------------------------|----------------|
| Payment Method                                                                                        | Total Accounts |
| MC:***1000                                                                                            | 0              |

|                  | Step 8              |  |
|------------------|---------------------|--|
| anage AutoPay    | On the next screen, |  |
| MC:***1000       | select "Add"        |  |
| Return to List   |                     |  |
| AUTOPAY ACCOUNTS | bbA 🗆               |  |
| Filter Accounts  |                     |  |
| Customer #       | Customer Name       |  |
|                  | No results found    |  |

| Select y | ep 9<br>your account | ×                              |
|----------|----------------------|--------------------------------|
|          | Customer #           | Filter Accounts  Customer Name |
|          | 100000000            | Bar & Grill                    |
| - L      |                      | Cancel                         |

Contact Customer Technology Support with questions 1 (800) 968-6437 or email cts@gfs.com